# Configuración de correo electrónico de registro en RV110W

## Objetivo

El RV110W puede enviar registros de información del sistema a una cuenta de correo electrónico. Esta función permite que un administrador se mantenga al día con la condición del router. En este artículo se explica cómo configurar la configuración del registro de correo electrónico en el RV110W.

## **Dispositivos aplicables**

• RV110W

## Pasos del procedimiento

#### Configuración de correo electrónico de registro

Paso 1. Utilice la utilidad de configuración del router para elegir **Administration > Logging > Email Settings**. Se abre la página *Configuración de correo electrónico*.

| E-mail Settings                        |             |                    |
|----------------------------------------|-------------|--------------------|
| Log E-mail Configuration               |             |                    |
| E-mail Logs:                           | Enable      |                    |
| Minimum Email Log Severity:            | Information | Configure Severity |
| E-mail Server Address:                 |             |                    |
| E-mail Server Port:                    | 25          | (Range: 1 - 65535  |
| Return E-mail Address:                 |             |                    |
| Send to E-mail Address (1):            |             |                    |
| Send to E-mail Address (2) (Optional): |             |                    |
| Send to E-mail Address (3) (Optional): |             |                    |
| E-mail Encryption (SSL):               | Enable      |                    |
| Authentication with SMTP server:       | None        |                    |
| E-mail Authentication Username:        |             |                    |
| E-mail Authentication Password:        |             |                    |
| E-mail Authentication Test:            | Test        |                    |
| Send E-mail Logs by Schedule           |             |                    |
| Unit:                                  | Never -     |                    |
| Day:                                   | Sunday      | *                  |

Paso 2. A la derecha de Registros de correo electrónico, marque la casilla **Habilitar** para enviar registros por correo electrónico.

## E-mail Settings

| Log E-mail Configuration               |                                |
|----------------------------------------|--------------------------------|
| E-mail Logs:                           | Enable                         |
| Minimum Email Log Severity:            | Information Configure Severity |
| E-mail Server Address:                 | (                              |
| E-mail Server Port:                    | 25 (Range: 1 - 65535,          |
| Return E-mail Address:                 | (                              |
| Send to E-mail Address (1):            | (                              |
| Send to E-mail Address (2) (Optional): |                                |
| Send to E-mail Address (3) (Optional): |                                |
| E-mail Encryption (SSL):               | Enable                         |
| Authentication with SMTP server:       | None 👻                         |
| E-mail Authentication Username:        |                                |
| E-mail Authentication Password:        |                                |
| E-mail Authentication Test:            | Test                           |
| Send E-mail Logs by Schedule           |                                |
| Unit                                   | Never -                        |
| Day:                                   | Sunday -                       |

Paso 3. Haga clic en **Configure Severity** para ir a **Administration > Logging > Log Settings** para configurar los registros a correo electrónico.

Nota: Esta acción le redirige a otra página y cancela los cambios que esté realizando.

Paso 4. En el campo E-mail Server Address (Dirección del servidor de correo electrónico), introduzca una dirección de servidor de correo electrónico asociada a las direcciones de correo electrónico del destinatario.

Paso 5. En el campo E-mail Server Port (Puerto del servidor de correo electrónico), introduzca el número de puerto del proveedor de servicios de correo electrónico.

**Nota:** Si el proveedor de servicios de correo electrónico no necesita un número de puerto especial, deje el valor predeterminado (25) en el campo correspondiente.

Paso 6. En el campo Return E-mail Address (Dirección de correo electrónico de devolución), introduzca una dirección de correo electrónico que reciba correos electrónicos de registro cuando las direcciones de correo electrónico principales estén inactivas.

Paso 7. En el campo Enviar a dirección de correo electrónico (1), introduzca la primera dirección de correo electrónico que recibe el correo electrónico de registro.

Paso 8. En el campo Enviar a dirección de correo electrónico (2) (opcional), introduzca la segunda dirección de correo electrónico que recibe el correo electrónico de registro si lo desea.

Paso 9. En el campo Enviar a dirección de correo electrónico (3) (opcional), introduzca la tercera dirección de correo electrónico que recibe el correo electrónico de registro si lo desea.

## E-mail Settings

| Log E-mail Configuration               |                                |
|----------------------------------------|--------------------------------|
| E-mail Logs:                           | Enable                         |
| Minimum Email Log Severity:            | Information Configure Severity |
| E-mail Server Address:                 | mail.mailserver.com            |
| E-mail Server Port:                    | 25 (Range: 1 - 65535,          |
| Return E-mail Address:                 | backup@mailserver.com          |
| Send to E-mail Address (1):            | emai@mailserver.com            |
| Send to E-mail Address (2) (Optional): |                                |
| Send to E-mail Address (3) (Optional): |                                |
| E-mail Encryption (SSL):               | Enable                         |
| Authentication with SMTP server:       | None -                         |
| E-mail Authentication Username:        |                                |
| E-mail Authentication Password:        |                                |
| E-mail Authentication Test:            | Test                           |
| Send E-mail Logs by Schedule           |                                |
| Unit                                   | Never -                        |
| Day:                                   | Sunday -                       |

Paso 10. A la derecha de Cifrado de correo electrónico (SSL), marque la casilla **Enable** para cifrar correos electrónicos.

## E-mail Settings

| Log E-mail Configuration               |             |                    |
|----------------------------------------|-------------|--------------------|
| E-mail Logs:                           | 🗹 Enable    |                    |
| Minimum Email Log Severity:            | Information | Configure Severity |
| E-mail Server Address:                 | mail.mailse | rver.com (         |
| E-mail Server Port:                    | 25          | (Range: 1 - 65535, |
| Return E-mail Address:                 | backup@ma   | ailserver.com (    |
| Send to E-mail Address (1):            | emai@mail   | server.com (       |
| Send to E-mail Address (2) (Optional): |             |                    |
| Send to E-mail Address (3) (Optional): |             |                    |
| E-mail Encryption (SSL):               | 🗹 Enable    |                    |
| Authentication with SMTP server:       | None        |                    |
| E-mail Authentication Username:        | LOGIN       |                    |
| E-mail Authentication Password:        | CRAM-MD5    |                    |
| E-mail Authentication Test:            | Test        |                    |
| Send E-mail Logs by Schedule           |             |                    |
| Unit:                                  | Never -     |                    |
| Day:                                   | Sunday      | <b>v</b>           |

Paso 11. En el menú desplegable Authentication with SMTP server, elija el tipo de autenticación que utiliza el servidor de correo electrónico.

Paso 12. Si elige Ninguno, vaya al paso 12. Si elige otra opción, introduzca el nombre de usuario de la cuenta de correo electrónico en el campo Nombre de usuario de autenticación de correo electrónico y la contraseña de la cuenta en el campo Contraseña de autenticación de correo electrónico.

| Minimum Email Log Severity:            | Information Configure Severity |
|----------------------------------------|--------------------------------|
| E-mail Server Address:                 | mail.mailserver.com (          |
| E-mail Server Port:                    | 25 (Range: 1 - 65535,          |
| Return E-mail Address:                 | backup@mailserver.com (        |
| Send to E-mail Address (1):            | email@mailserver.com (         |
| Send to E-mail Address (2) (Optional): |                                |
| Send to E-mail Address (3) (Optional): |                                |
| E-mail Encryption (SSL):               | Enable                         |
| Authentication with SMTP server:       | LOGIN 👻                        |
| E-mail Authentication Username:        | email@mailserver.com           |
| E-mail Authentication Password:        | •••••                          |
| E-mail Authentication Test:            | Test                           |
| Send E-mail Logs by Schedule           |                                |
| Unit:                                  | Never -                        |
| Day:                                   | Sunday 👻                       |
| Time:                                  | 12 - AM -                      |
| Save Cancel                            |                                |

Paso 13. Haga clic en **Prueba** para probar inmediatamente la conexión por correo electrónico.

| Minimum Email Log Severity:            | Information Configure Severity |
|----------------------------------------|--------------------------------|
| E-mail Server Address:                 | mail.mailserver.com (          |
| E-mail Server Port:                    | 25 (Range: 1 - 65535,          |
| Return E-mail Address:                 | backup@mailserver.com (        |
| Send to E-mail Address (1):            | email@mailserver.com (         |
| Send to E-mail Address (2) (Optional): |                                |
| Send to E-mail Address (3) (Optional): |                                |
| E-mail Encryption (SSL):               | Enable                         |
| Authentication with SMTP server:       | LOGIN -                        |
| E-mail Authentication Username:        | email@mailserver.com           |
| E-mail Authentication Password:        | •••••                          |
| E-mail Authentication Test:            | Test                           |
| Send E-mail Logs by Schedule           |                                |
| Unit:                                  | Never 👻                        |
| Day:                                   | Sunday 🚽                       |
| Time:                                  | 12 - AM -                      |
| Save Cancel                            |                                |

Paso 14. Haga clic en Guardar para guardar los cambios o Cancelar para descartarlos.

### Enviar registros de correo electrónico por programación

| Minimum Email Log Severity:            | Information Configure Severity |
|----------------------------------------|--------------------------------|
| E-mail Server Address:                 | mail.mailserver.com (I         |
| E-mail Server Port:                    | 25 (Range: 1 - 65535,          |
| Return E-mail Address:                 | backup@mailserver.com (I       |
| Send to E-mail Address (1):            | email@mailserver.com (I        |
| Send to E-mail Address (2) (Optional): |                                |
| Send to E-mail Address (3) (Optional): |                                |
| E-mail Encryption (SSL):               | Enable                         |
| Authentication with SMTP server:       | LOGIN -                        |
| E-mail Authentication Username:        | email@mailserver.com           |
| E-mail Authentication Password:        | •••••                          |
| E-mail Authentication Test:            | Test                           |
| Send E-mail Logs by Schedule           |                                |
| Unit:                                  | Never                          |
| Day:                                   | Hourly                         |
| Time:                                  | Daily<br>Weekly                |
| Save Cancel                            |                                |

Paso 1. En el menú desplegable Unidad, elija la frecuencia con la que desea recibir los correos electrónicos de registro.

Nota: Si elige Nunca, nunca se enviarán los correos electrónicos de registro.

| Minimum Email    | I Log Severity:         | Information                                 | Configure Severity |       |
|------------------|-------------------------|---------------------------------------------|--------------------|-------|
| E-mail Server A  | ddress:                 | mail.mailserv                               | er.com             | (     |
| E-mail Server P  | ort:                    | 25                                          | (Range: 1 - 655)   | 35, 0 |
| Return E-mail A  | ddress:                 | backup@mail                                 | server.com         | (H    |
| Send to E-mail   | Address (1):            | email@mails                                 | erver.com          | (ŀ    |
| Send to E-mail   | Address (2) (Optional): |                                             |                    |       |
| Send to E-mail   | Address (3) (Optional): |                                             |                    |       |
| E-mail Encryptic | on (SSL):               | 🔽 Enable                                    |                    |       |
| Authentication v | vith SMTP server:       | LOGIN                                       | •                  |       |
| E-mail Authenti  | cation Username:        | email@mails                                 | erver.com          | ]     |
| E-mail Authenti  | cation Password:        | •••••                                       |                    | ]     |
| E-mail Authenti  | cation Test:            | Test                                        |                    |       |
| Send E-mail Lo   | gs by Schedule          |                                             |                    |       |
| Unit:            |                         | Weekly 👻                                    |                    |       |
| Day:             |                         | Sunday                                      | -                  |       |
| Time:            |                         | Monday                                      |                    |       |
| Save             | Cancel                  | Wednesday<br>Thursday<br>Friday<br>Saturday |                    |       |

Paso 2. Si elige semanalmente, elija un día de la semana para recibir los correos electrónicos del menú desplegable Día.

| Minimum Email Log Severity:            | Information Configure Severity |
|----------------------------------------|--------------------------------|
| E-mail Server Address:                 | mail.mailserver.com (          |
| E-mail Server Port:                    | 25 (Range: 1 - 65535,          |
| Return E-mail Address:                 | backup@mailserver.com (        |
| Send to E-mail Address (1):            | email@mailserver.com (         |
| Send to E-mail Address (2) (Optional): |                                |
| Send to E-mail Address (3) (Optional): |                                |
| E-mail Encryption (SSL):               | Enable                         |
| Authentication with SMTP server:       | LOGIN -                        |
| E-mail Authentication Username:        | amail@mailserver.com           |
| E-mail Authentication Password:        | 01 02                          |
| E-mail Authentication Test:            | 03<br>04 st                    |
| Send E-mail Logs by Schedule           | 05 06 07                       |
| Unit:                                  | 08                             |
| Day:                                   | 10 sday -                      |
| Time:                                  | 12 - AM -                      |
| Save Cancel                            |                                |

Paso 3. Si elige semanalmente o diariamente, elija la hora del día para recibir los correos electrónicos de los menús desplegables Hora.

Paso 4. Haga clic en Guardar para guardar los cambios o Cancelar para descartarlos.